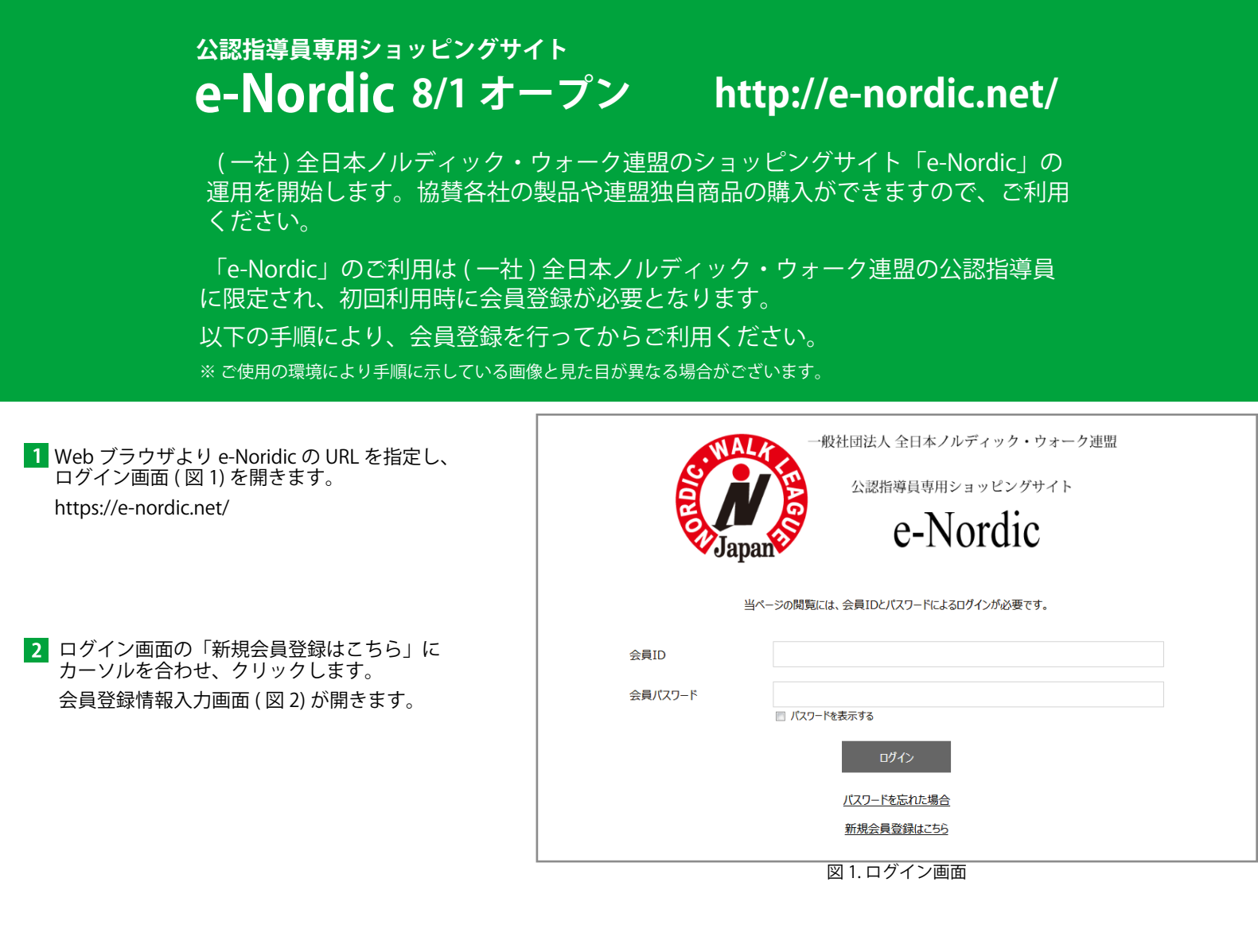

|                                                             | <u>HOME</u> > 会員登録 |             |                                |           |  |
|-------------------------------------------------------------|--------------------|-------------|--------------------------------|-----------|--|
| 3 会員登録情報入力画面の各項目を入力します。                                     | <br>  会員登録   REGI  | ISTRATION   |                                |           |  |
| <mark>会員 ID</mark> は、必ず <mark>認定証番号</mark> を入力します。          |                    | 会員登録情報入力    |                                |           |  |
| 例) 認定証番号 NW27-27-999 号の場合、<br>→ 会員 ID は NW27-27-999 と入力します。 |                    | 会員ID *必須    | 半角英数字と@.のみ、8~20文字で入            |           |  |
| 認定証番号 NW27-27-9000 号の場合、<br>→ 会員 ID は NW27-27-9000 と入力します。  |                    | 会員パスワード *必須 | 半角英数字を組み合わせて8~20文字で、           | 入力してください。 |  |
|                                                             |                    |             | □ バスワードを表示する                   |           |  |
|                                                             |                    | 氏名 *必須      | 姓                              | 名         |  |
|                                                             |                    | 氏名フリガナ *必須  | セイ                             | X1        |  |
|                                                             |                    | 郵便番号 *必須    | パイフンなし                         | ***       |  |
| 4 各項目の入力が完了しましたら、画面一番下に                                     |                    | 都道府県 *必須    | 選択してください                       | •         |  |
| ある [ 確認 ] ボタンを押します。                                         | [確認]ボタンを押します。 市内   | 市区町村 *必須    |                                |           |  |
|                                                             |                    | 番地 *必須      |                                |           |  |
|                                                             |                    | ビル・マンション名   |                                |           |  |
|                                                             |                    | メールアドレス *必須 |                                |           |  |
|                                                             |                    | 電話番号 *必須    | ハイフン(-)なしで入力してください             |           |  |
|                                                             |                    | 会員          | 規約に同意のうえ、会員登録を行<br>■ 会員規約に同意する | ってください。   |  |
|                                                             |                    | ÷           | 確認                             |           |  |

図 2. 会員情報入力画面

## 5 会員登録情報確認画面 (図3)が開きますので、 内容を確認し、修正の必要がなければ、[登録] ボタンを押します。

HOME > <u>会員登録</u> > 会員登録情報確認

## 会員登録|REGISTRATION

| < 77 av 1 | ICLOID | 110 |   |   |        |
|-----------|--------|-----|---|---|--------|
|           |        | ~ - | - | A | at the |

| 会員ID      | NW-XX-XX-XXXX       |     |  |
|-----------|---------------------|-----|--|
| 氏名        | 山田                  | 太郎  |  |
| 氏名フリガナ    | ヤマダ                 | タロウ |  |
| 郵便番号      | 5400008             |     |  |
| 都道府県      | 大阪府                 |     |  |
| 市区町村      | 大阪市中央区              |     |  |
| 番地        | 大手前1丁目7番31号         |     |  |
| ビル・マンション名 | OMM地下1階C-E室         |     |  |
| メールアドレス   | info@nordic-walk.jp |     |  |
| 電話番号      | 0669108558          |     |  |
|           |                     |     |  |
| →         | 登録                  |     |  |
|           |                     |     |  |

図 3. 会員登録情報確認画面

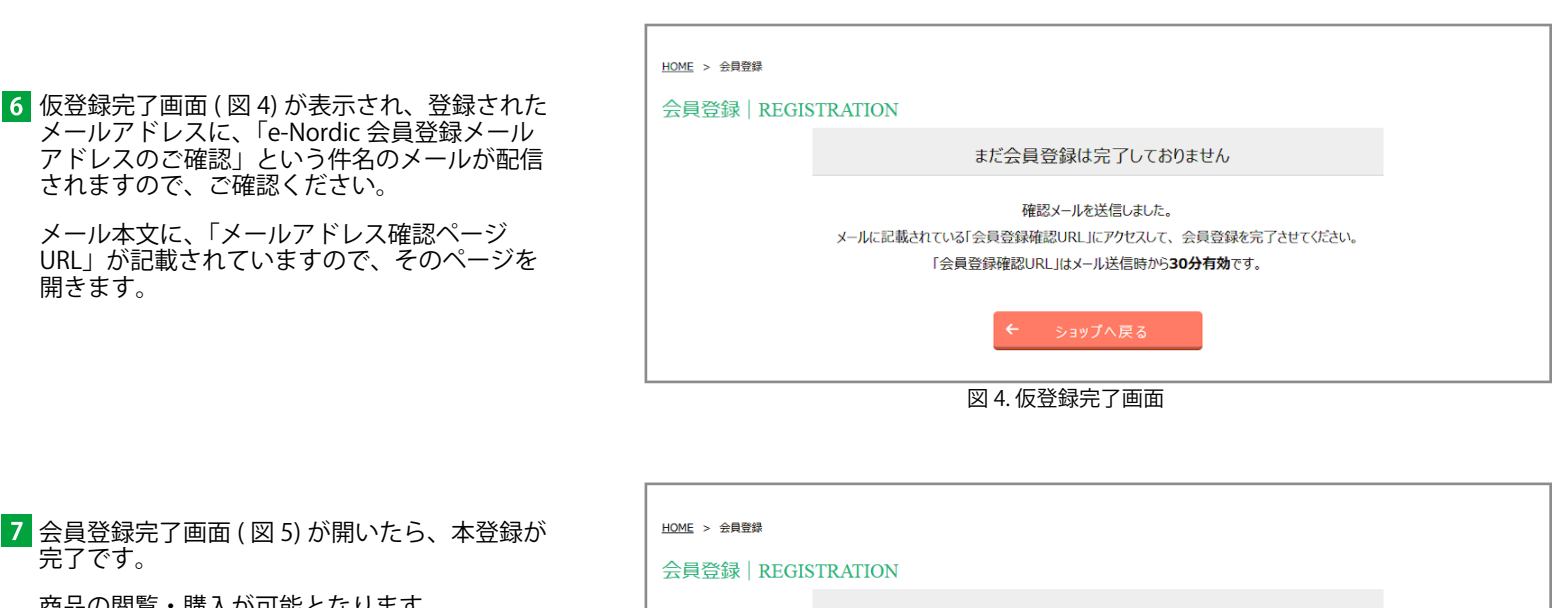

7 会員登録完了画面 (図 5) が開いたら、本登録が 完了です。

商品の閲覧・購入が可能となります。

されますので、ご確認ください。

開きます。

メール本文に、「メールアドレス確認ページ

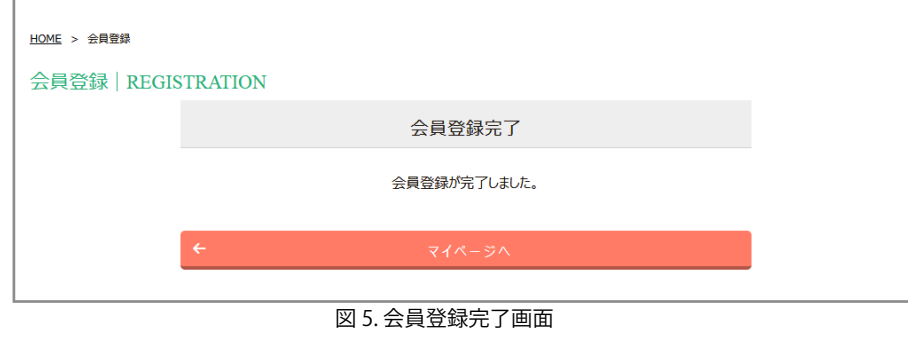

## 【注意事項】

- e-Nordic は、当連盟 公認指導員専用のサイトとなっております。 <u>ユーザ ID・パスワードなどの取扱いには、十分ご留意いただきます様よろしくお願い致します。</u>
- 基幹システムの変更などにより、仕様が変更となる場合もございます。
- FAX など従来どおりのご注文も継続となります。

## 【ご利用推奨環境】

- Windows 7、Windows 8.1、Windows 10 Internet Explorer 11、Chrome 最新版、Fire Fox 最新版
- MxaOS Sierra (10.12) 以降 Safari 最新版、Chrome 最新版、Fire fox 最新版
- Android 5.0 以降 Chrome 最新版
- iOS Safari 最新版

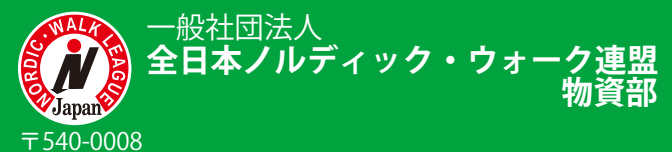

大阪市中央区大手前1丁目7番 31 号 OMM 地下1階 C-E 室 TEL: 06-6910-8558 FAX: 06-6910-8620 http://www.nordic-walk.or.jp/ e-mail: info@nordic-walk.jp